多要素認証 (MFA: Multi-Factor Authentication) 2021/10/25版

かんたん設定マニュアル(1)

各ステップのメニュー部分をクリックすると 説明ページを参照できます

広大ID編

### 

- ✓ 広大IDは職員番号や学生番号,利用登録証の番号です(例: B209999)
- ✓ Myもみじ, いろは, Bb9などへのログインで利用しています
- ✓ 学外からアクセスしたときに2要素目(パソコンとは異なる機器)による認証が必要になります

設定は2要素目として利用する機器によって異なります。スマートフォンや電話などの2要素目となる機器を手元にご準備ください。

### 2要素目の認証方法を決める

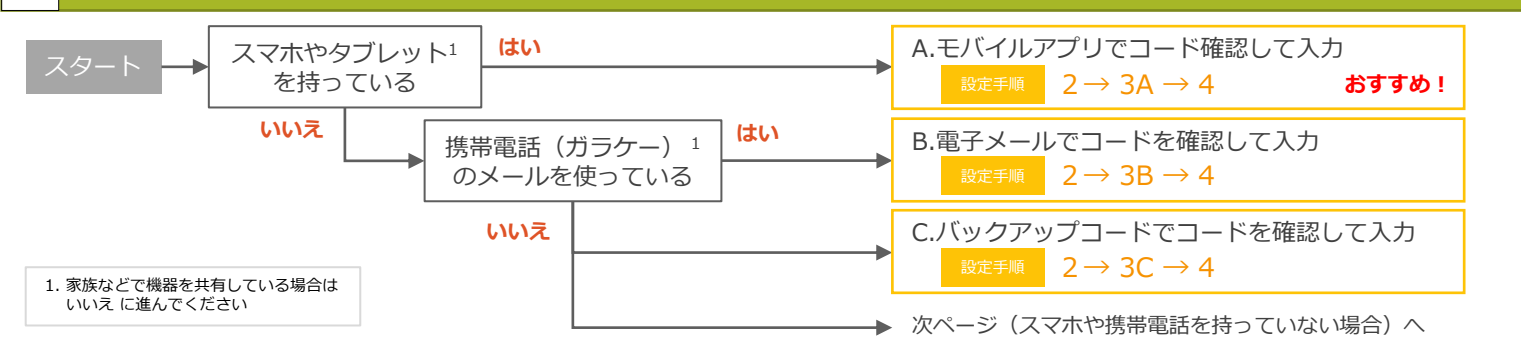

### 2 パソコンを使って2要素目の設定をする

パソコンのブラウザで**メディアセンター利用登録システム**にアクセスします。

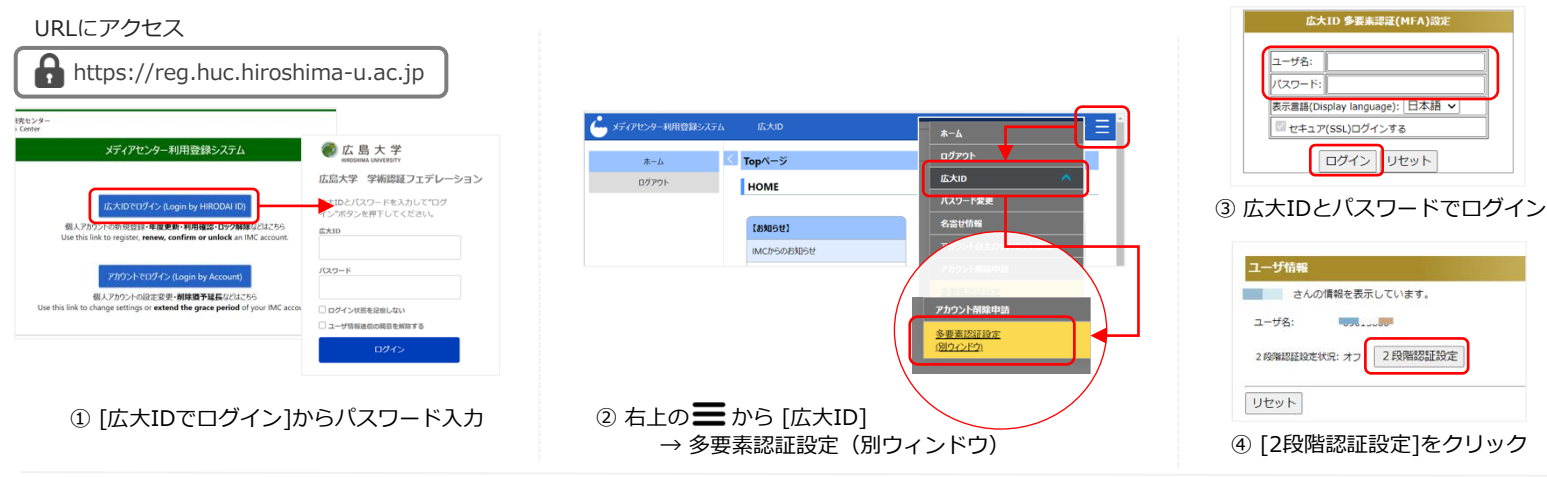

次は3A, 3B, 3Cのいずれかの設定に進んでください。

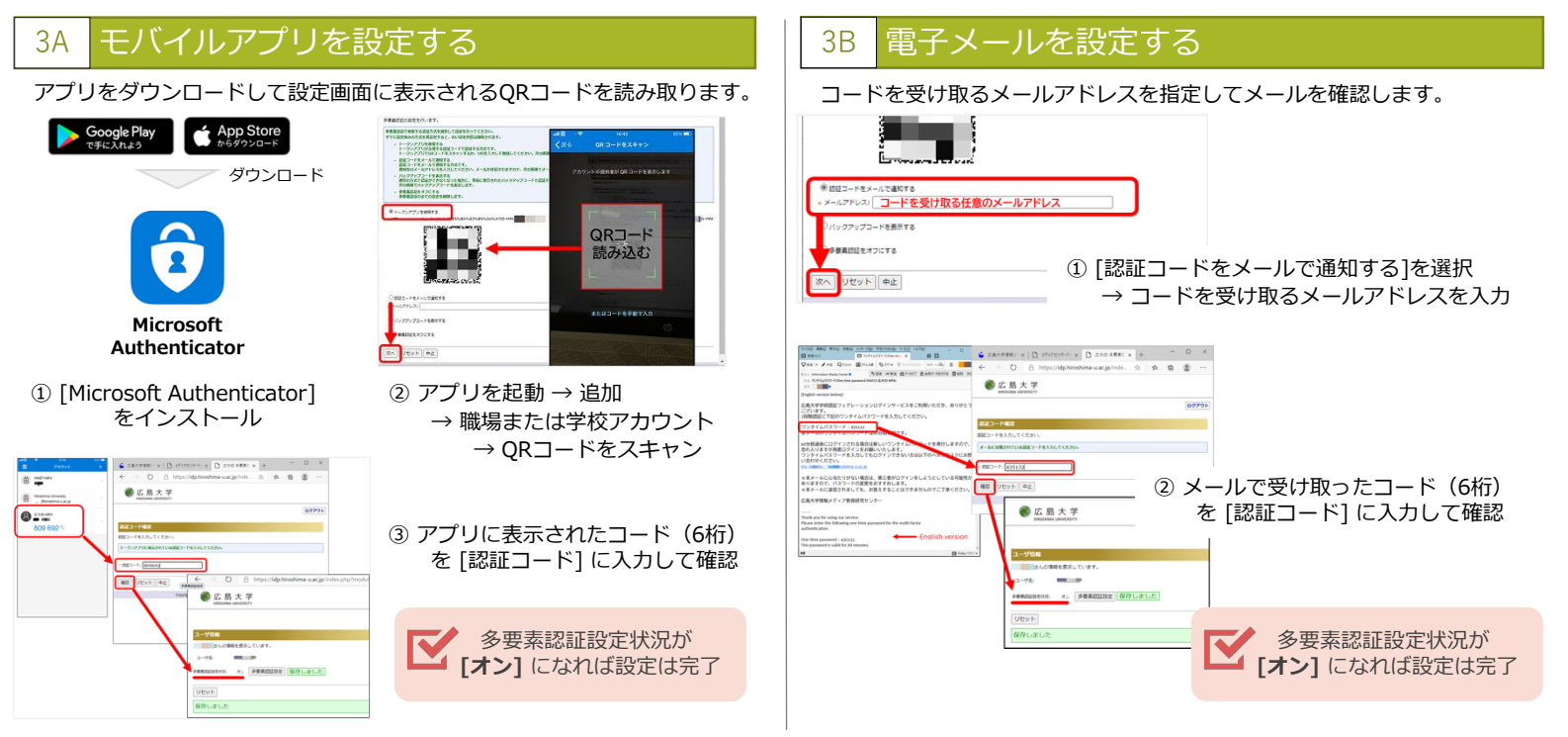

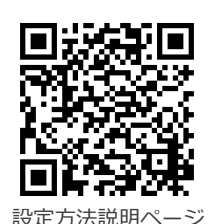

(広大ID)

# かんたん設定マニュアル(2)

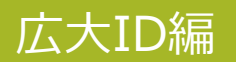

### 3C バックアップコードを取る

バックアップコードは,スマホアプリの認証や電子メールでの認証ができない場合にもログインできるようにするためのものです。

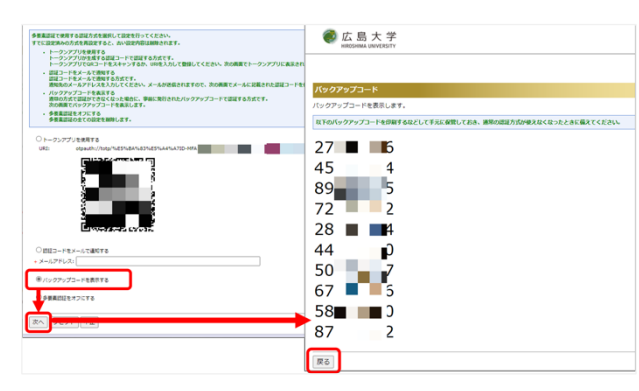

| 《 広島<br>HIROSHIMA U | 大 学<br>NIVERSITY  |      |
|---------------------|-------------------|------|
|                     |                   | 0979 |
| ユーザ情報               |                   |      |
| ■ さんの情報を表           | 示しています。           |      |
| 広大ID:               |                   |      |
| 多要素認証設定状況:          | オン 多要素認証設定 保存しました |      |
| リセット                |                   |      |
| 原本にました              |                   |      |

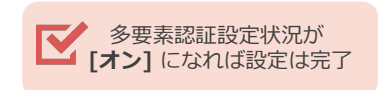

[バックアップコードを表示する]を選択
 →表示される10個のコードを記録

### 4 設定後の動作確認をする

### 最後に,実際に多要素認証の動作を確認します。

多要素認証は学内ネットワークからのアクセスではスキップされますので、動作確認は学外ネットワーク(自宅やスマホのテザリング, eduroamなど) から行ってください。

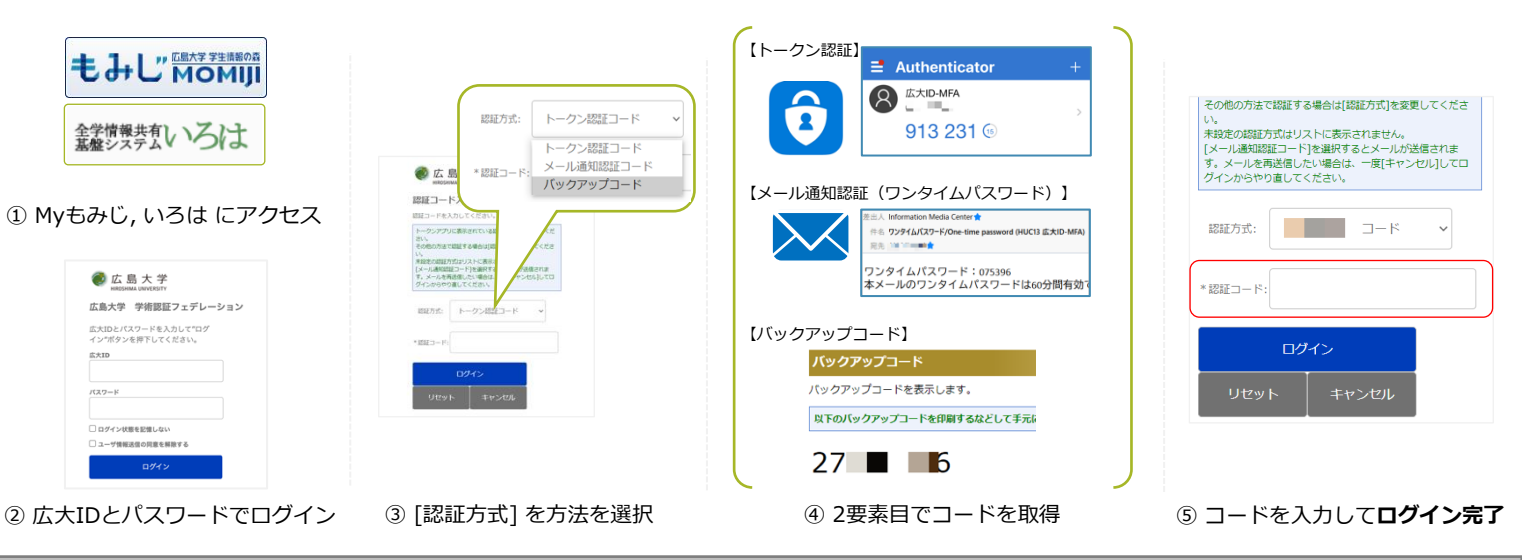

### ② こんなときは?

- ・現在の多要素認証の設定状況を確認する方法はありますか?
  - ✓ 学外ネットワーク(自宅やスマホのテザリング, eduroamなど)からいろはやもみじに ログインする際、パスワード入力後にコード入力が表示される場合は設定が有効になっています。
  - <u>スマホを機種変更した場合はどうすればよいですか?</u>
    - ✓ 認証方法の変更が必要になります。学内ネットワーク(HU-CUPなど)であれば2要素目は スキップされますので、学内ネットワークに繋いで変更をしてください。
- <u>不具合が出たため、多要素認証を一旦無効化(設定変更)したい場合はどうすればよいですか?</u>
- ✓ 学内ネットワーク(HU-CUPなど)から「2. パソコンを使って2要素目の設定を行う」に従って [多要素認証をオフにする]を選択します。

## ⚠ スマホや携帯電話を持っていない場合の対応について

使用するパソコンのWebブラウザの拡張機能を利用して多要素認証を行うことができます。 パソコンにログインパスワードを設定して、第三者が利用できないようにしっかり管理されている場合のみご利用ください。

#### 設定方法に関するFAQページ https://help.media.hiroshima-u.ac.jp/index.php?solution\_id=1170

nttps://neip.media.nirosnima-u.ac.jp/index.pnp?solution\_id=11/

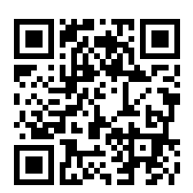

メディアセンターFAQサイト に詳細を掲載しています

多要素認証 (MFA: Multi-Factor Authentication) 2021/10/26版

## かんたん設定マニュアル(1)

### IMCアカウントの多要素認証とは?

- ✓ IMCアカウントは(学生の場合)学生番号の最初の英字を小文字にしたもの,(職員の場合)自分で作 成した英数字3-8文字の文字列 で示される番号です
- ✓ 広大メール, VPNアクセスやOffice365, Teamsなどのログインで利用しています ✓ 学外からアクセスしたときに2要素目(パソコンとは異なる機器)による認証が必要になります

設定は2要素目として利用する機器によって異なります。スマートフォンや電話などの2要素目となる機器を手元にご準備ください。

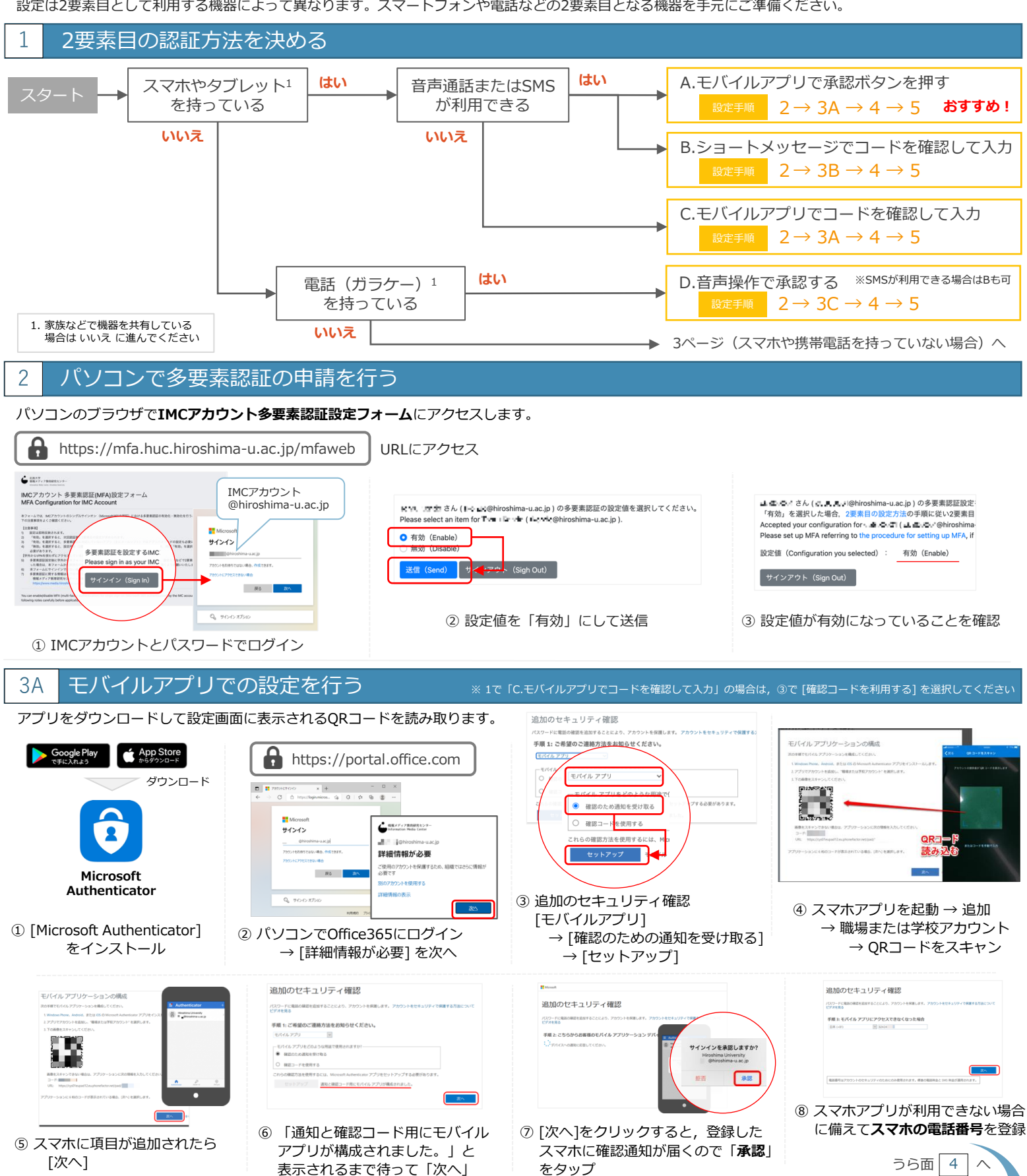

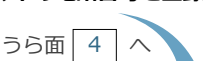

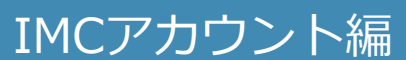

各ステップのメニュー部分をクリックすると 説明ページを参照できます

- 1 L

設定方法説明ページ (IMCアカウント)

# かんたん設定マニュアル(2)

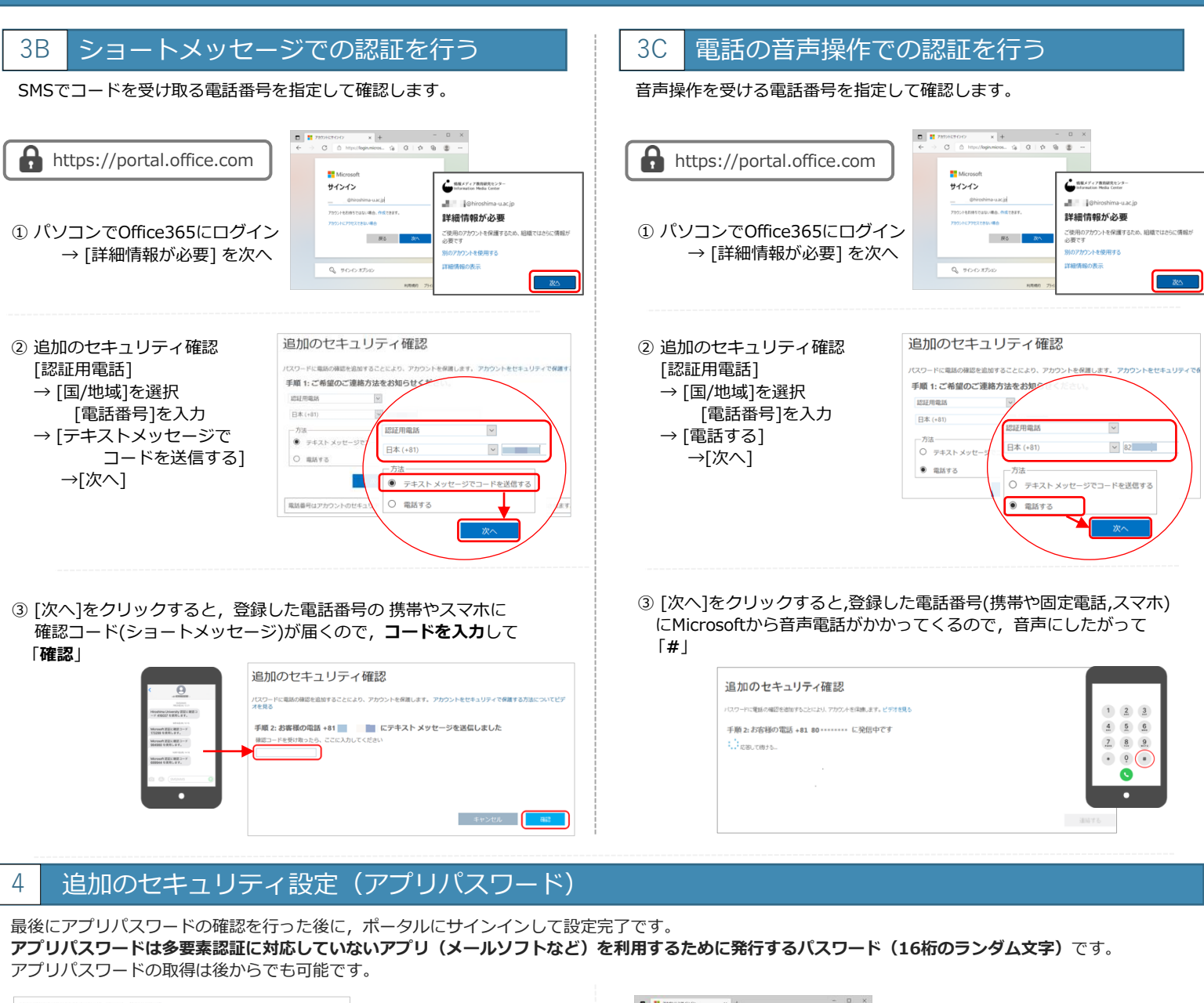

IMCアカウント編

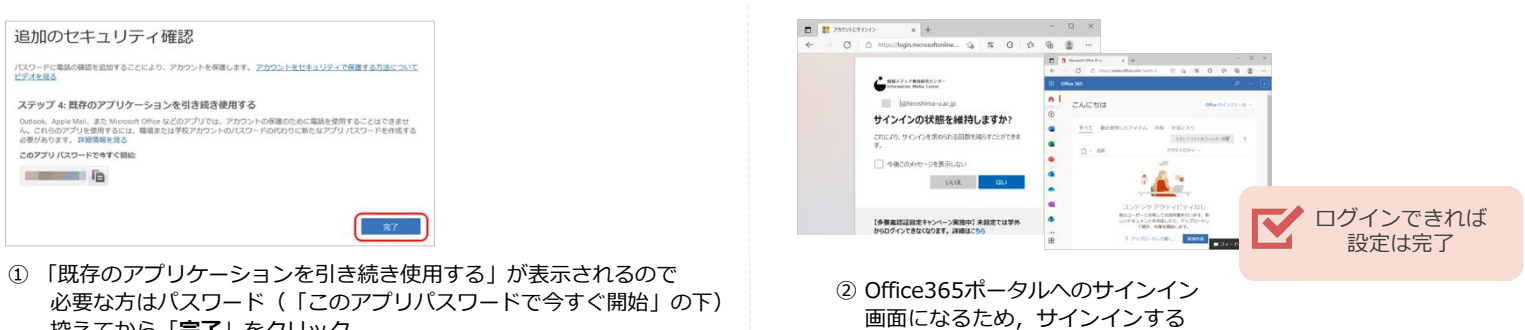

控えてから「**完了**」をクリック

### 多要素認証設定後のアプリパスワード取得や2要素目の変更方法

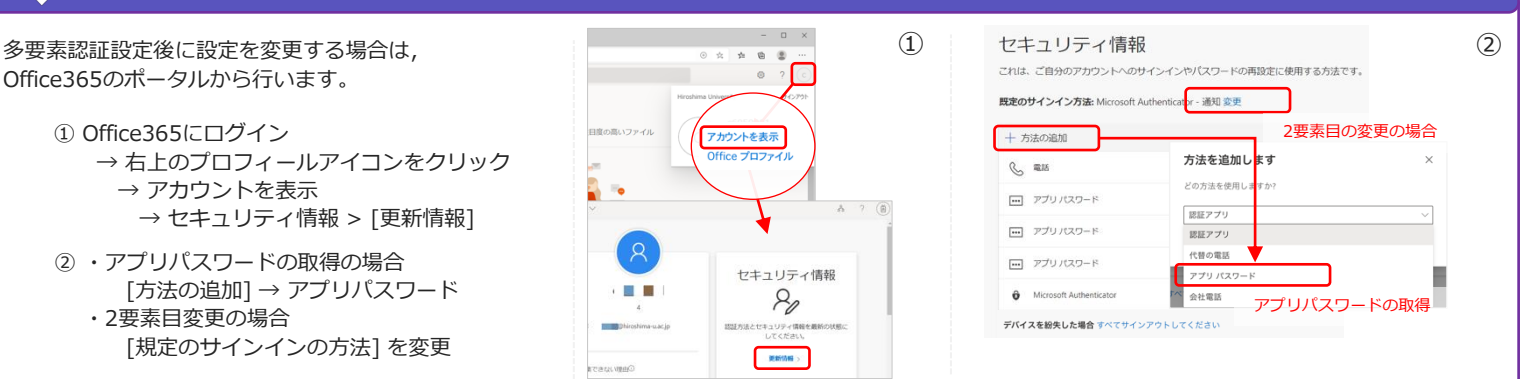

# かんたん設定マニュアル(3)

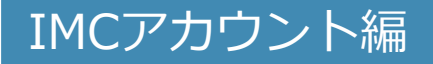

### 5 設定後の動作確認をする

### 最後に, 実際に多要素認証の動作を確認します。

多要素認証は学内からのアクセスではスキップされますので、動作確認は学外から行ってください。

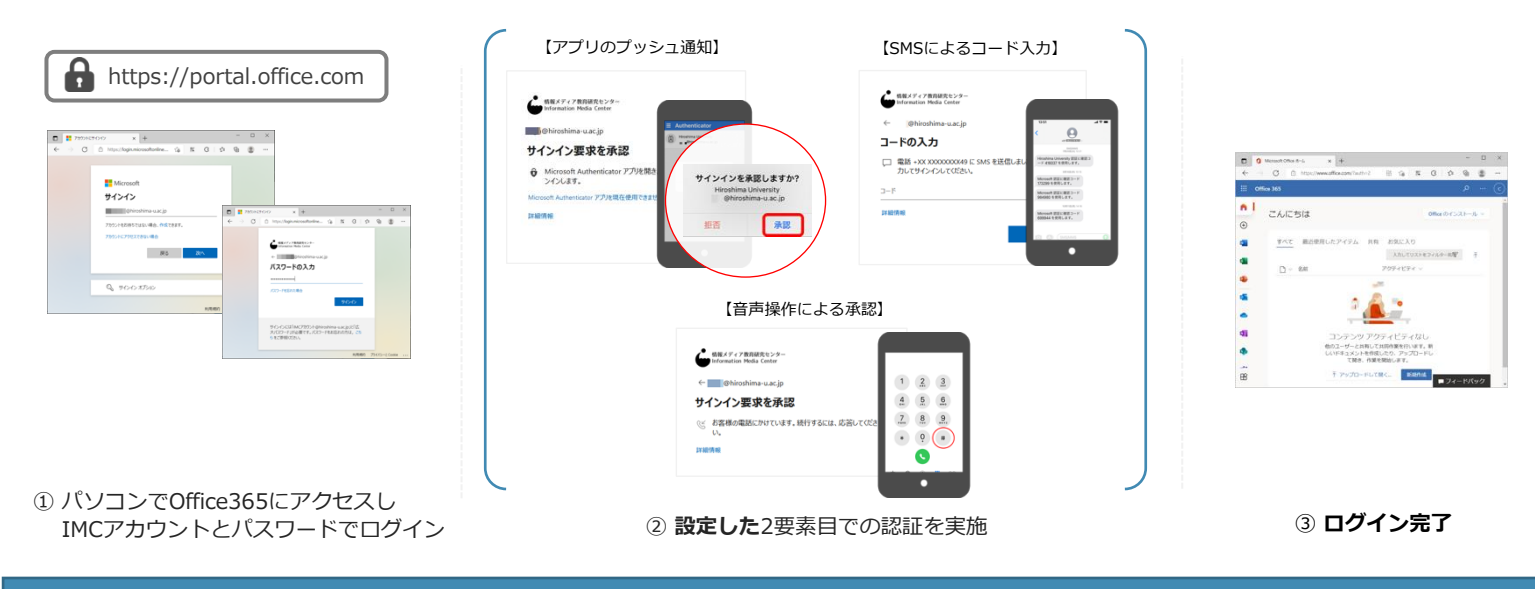

### メールソフトをご利用の方は必ずご確認ください

広大メール(Microsoft365 Exchange Online)は、先進認証(別名:OAuth2.0)に対応しています。

**多要素認証設定後にメールソフトを利用する場合は,先進認証設定かアプリパスワードのいずれかの設定が** 必要になります。設定変更を行わない限り,メールの送受信はできません。

先進認証は、従来のID・パスワードを利用した認証(基本認証)におけるセキュリティ上の問題を解決するため、 アクセストークンとよばれる仕組みを利用してより高いセキュリティを確保した認証方式です。 先進認証に対応したメールソフトを利用することで、多要素認証に対応したメールアクセスが可能になります。

マイクロソフトのリリースでは2022年10月以降に基本認証が廃止されることが決定しています。 この機会に先進認証に対応したメールクライアントまたは,最新のマイクロソフト・Apple製メール クライアントの利用と設定にご協力をお願いします。

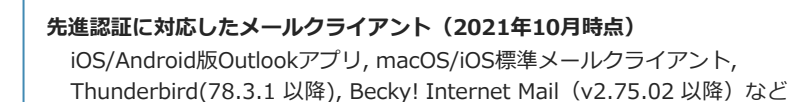

② こんなときは?

- 現在の設定状況を確認する方法はありますか?
  - ✓ 学外ネットワーク(自宅やスマホのテザリング, eduroamなど)からOffice365にログインする際,
    2要素目を聞かれる場合には多要素認証が有効になっています。
  - 多要素認証を設定したら広大メールの送受信ができなくなりました。どうしたらよいですか?
    ✓ 多要素認証に対応していないメールソフトを利用している場合はアプリパスワードの設定が必要になります。前ページの「アプリパスワード」の内容を確認して設定をしてください。
    上に記載した「メールソフトをご利用の方は必ずご確認ください」も確認してください。
- <u>不具合が出たため,多要素認証を一旦無効化したい場合はどうすればよいですか?</u>
  - ✓ 学内ネットワーク(HU-CUPなど)から「2.パソコンで多要素認証の申請を行う」に従い設定を [無効]にします。IMCアカウントの多要素認証設定が無効・初期化されます。

### ⚠ スマホや携帯電話を持っていない場合の対応について

使用するパソコンのWebブラウザの拡張機能を利用して多要素認証を行うことができます。 パソコンにログインパスワードを設定して、第三者が利用できないようにしっかり管理されている場合のみご利用ください。

設定方法に関するFAQページ https://help.media.hiroshima-u.ac.jp/index.php?solution\_id=1170

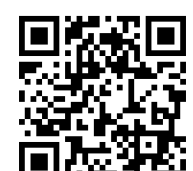

メディアセンターFAQサイト に詳細を掲載しています

Oauth2.0に対応したThunderbird の設定方法をメディアセンターの ホームページで紹介しています。

メディアセンターホームページ → すべてのサービス → 広大メール →メールソフト

→ Thunderbirdの設定例

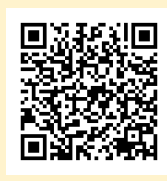

はたりがたによりる同い日本のである。 情報メディア教育研究センター https://www.media.hiroshir